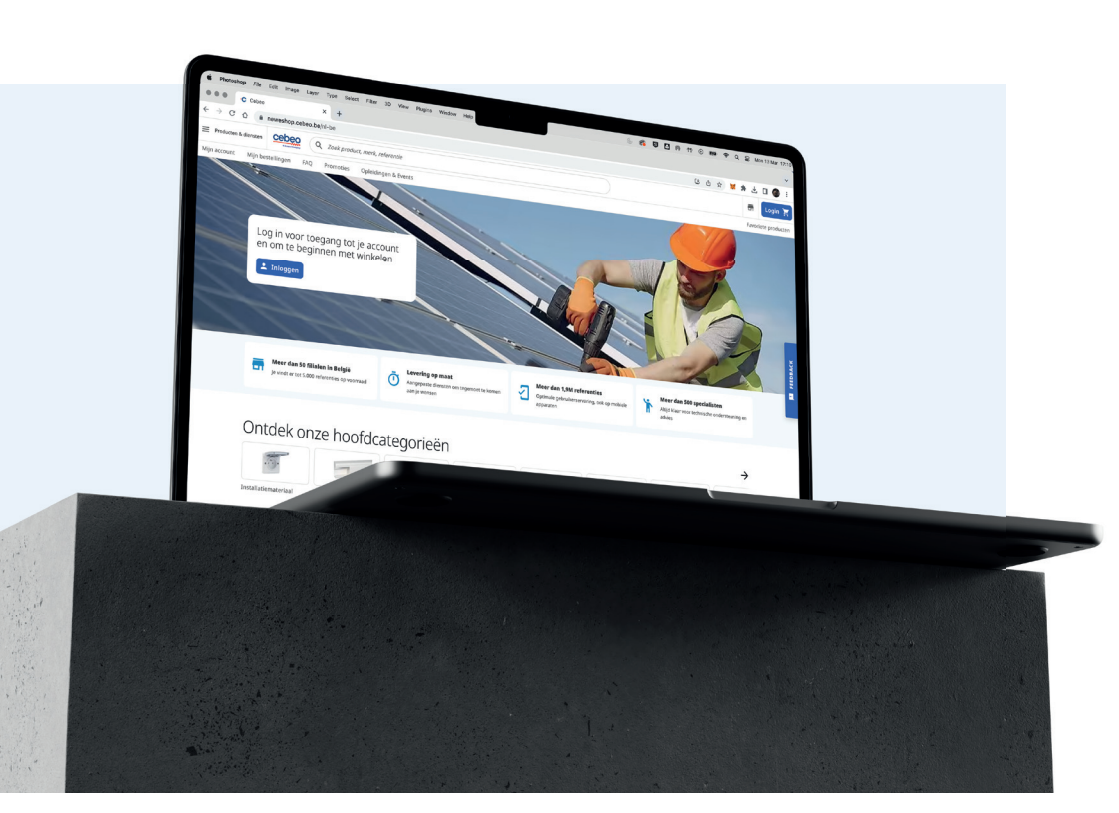

# ONTDEK ONZE NIEUWE WEBSHOP

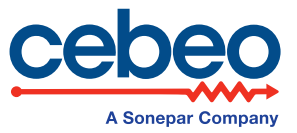

WWW.CEBEO.BE

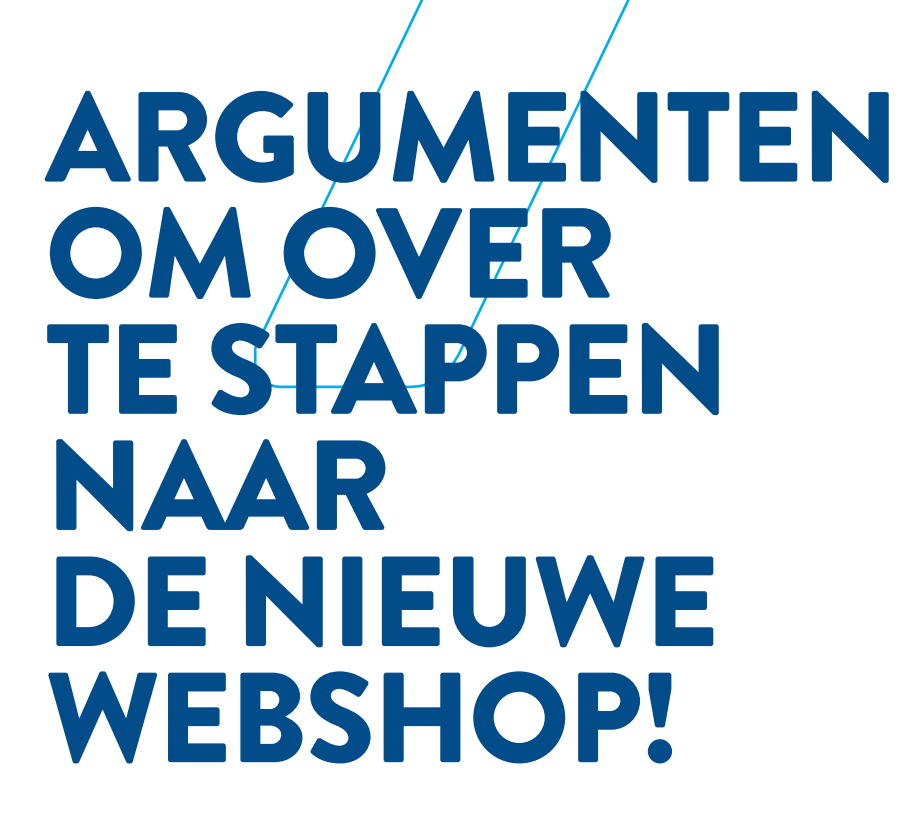

**MYCEBEO, EEN NIEUWE, VLOTTE EN** GEPERSONALISEERDE EEN INTUÏTIEVE ZOEKMACHINE PLAATS

EEN EENVOUDIGE

**ALTIJD ZICHT** 

**OP WERKELIJKE** 

**VOORRAAD EN** 

**UITGEBREIDE** PRODUCTKAART **MEER FOTOS, MEER** GERELATEERDE

**PRODUCTEN** 

LEVERINGSINFORMATIE

BESTELPROCEDURE

6 **ERVARING INFORMATIE OVER JOUW BESTELLINGEN 2** EN AANGEKOCHTE PRODUCTEN EN KRACHTIGE BESCHIKBAAR OP ÉÉN

#### 3 7

4

5

1

#### **INGELOGD (BLIJVEN) GEDURENDE 14 DAGEN**

Het is belangrijk om jouw gegevens en account goed te beschermen. Als je tijdelijk verbinding maakt met de site vanuit een computer, telefoon of tablet die niet jouw eigendom is, gebruik dan de incognitomodus om in te loggen.

DE

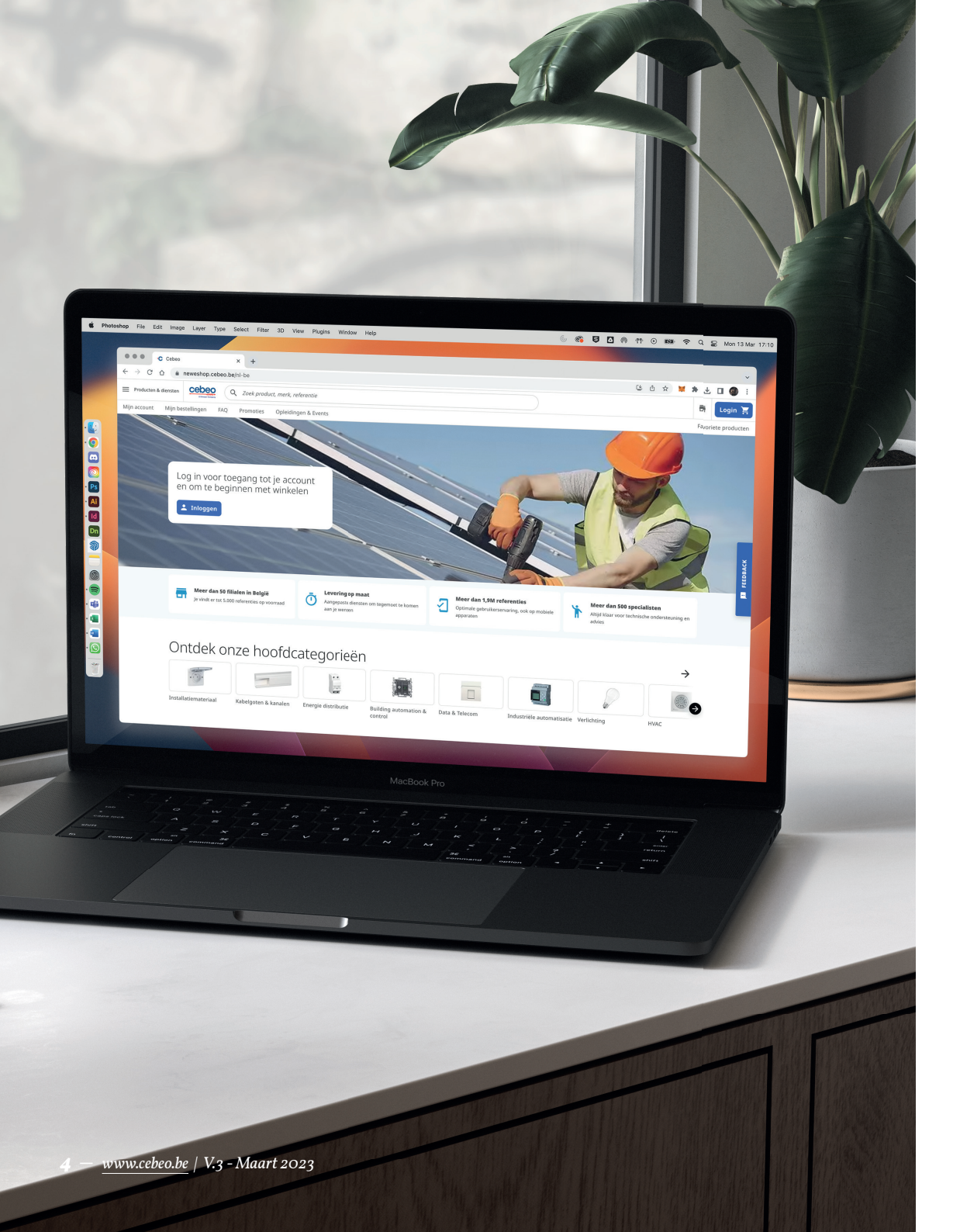

# INHOUD

| MAAK JOUW LOGIN AAN            | <b>P.</b> 6 |
|--------------------------------|-------------|
| JOUW KLANTENACCOUNT            | P. 8        |
| NAVIGATIE EN PRODUCTINFORMATIE | P. 18       |
| DE NIEUWE ZOEKMACHINE          | P. 24       |
| JOUW WINKELMAND                | P. 26       |
| FAQ                            | P. 32       |

# MAAK JOUW LOGIN AAN

Om onze nieuwe webshop te ontdekken heb je uiteraard een nieuwe login nodig.

Heb je nog geen login aangemaakt? Dat kan simpel door deze stappen te volgen:

Surf naar je vertrouwde e-shop op : *https://eshop.cebeo.be*.

Zie je de pop-up? Vul hier je e-mailadres in. Bevestig je e-mailadres via de mail in je mailbox.

Maak nu een persoonlijk paswoord aan. Met dit paswoord log je in op het nieuwe myCebeo.

Zit je bij het overstappen met een vraag of lukt het niet meteen? Check dan zeker de veelgestelde vragen op pX in deze folder. Of bel of mail je filiaal voor meer uitleg. Onze medewerkers helpen je zo snel mogelijk verder!

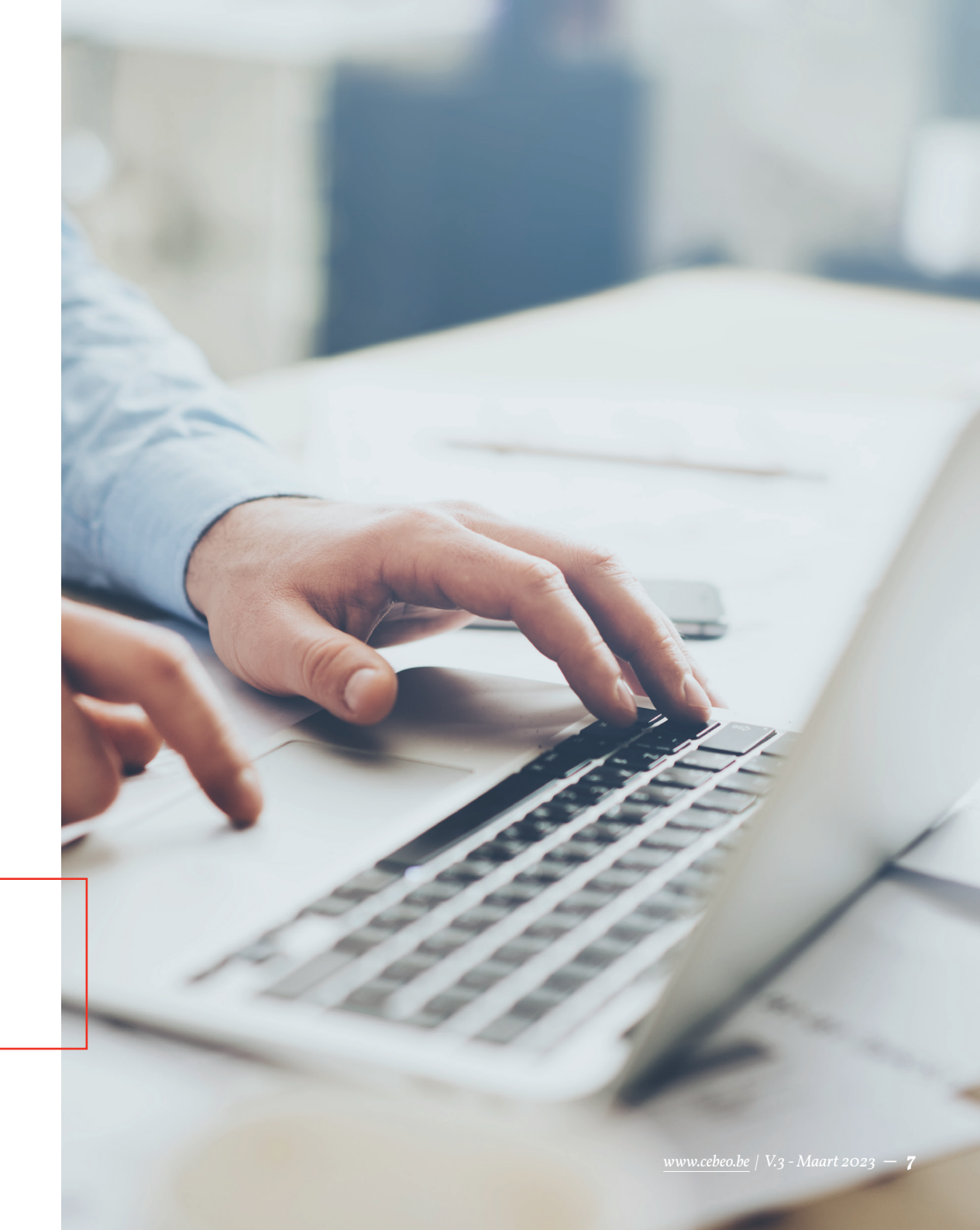

# JOUW KLANTENACCOUNT

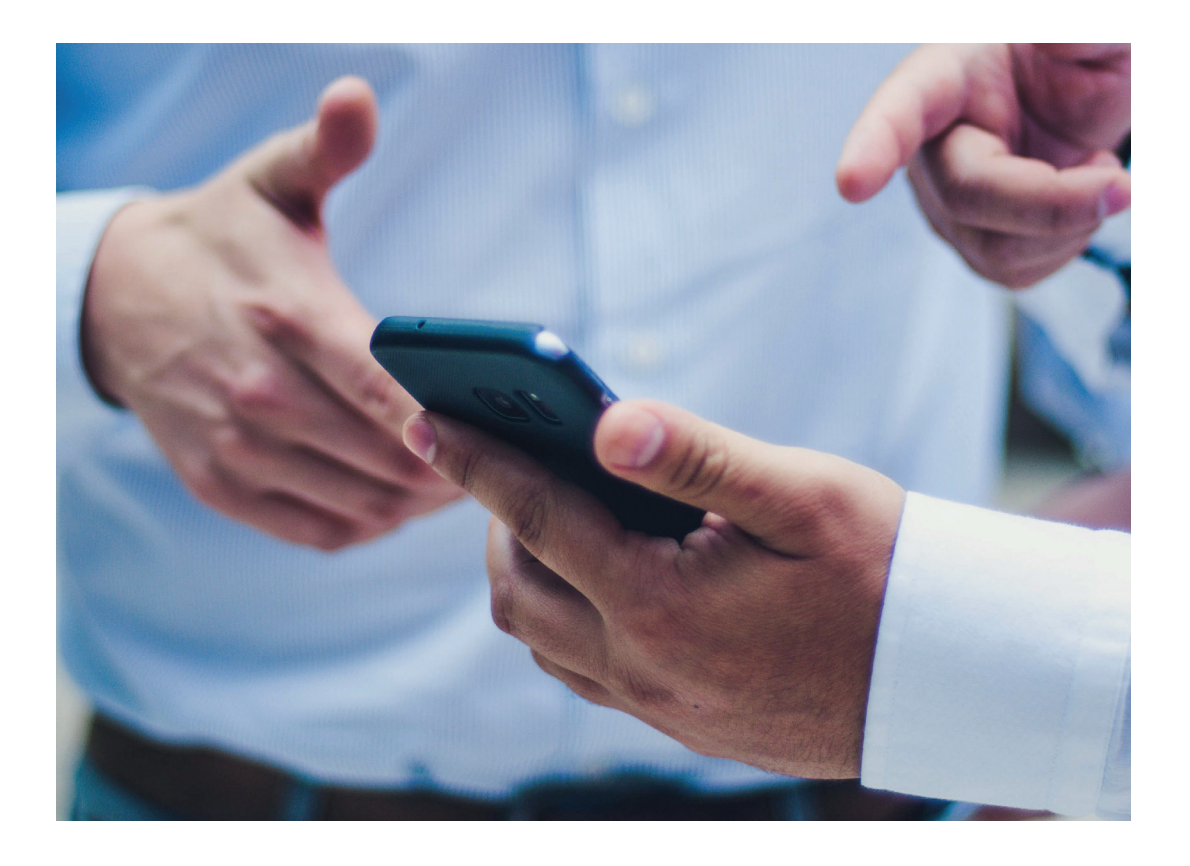

#### Hier vind je jouw klantenaccount. → ▲ ₩ Waregem → ♥ ₩ink E Producten & diensten Winkelen resultaten voor "trad Gereedschap (70) Liisten met favorieten Gekochte artikelen 2 Meettechniek (7) Bestellingen Installatiomateriaal (22) Bestellingen 3 Facturen en kredietnota's 4 Aftak- en verbindingsmateriaal (3 Aanbiedingen Offertes - 5 Levering Kleu Te leveren 6 Afleveradressen 7 Leveringsbonnen 8 Lijsten met favorieten 1

Raadpleeg de eerder gemaakte lijsten van favorieten met een of meerdere producten die zijn toegevoegd aan de winkelmand. Op deze manier kan je jouw product sneller vinden zonder ze opnieuw te hoeven zoeken!

Jouw profiel

Lijst van gebruikers

¢

9

#### 8 — www.cebeo.be | V.3 - Maart 2023

### 2 Gekochte artikelen

- 1. Je kan zoeken in de zoekbalk naar een product of gaan filteren op datum. Sorteren kan ook van nieuw naar oud of van oud naar nieuw in de tijd.
- 2. Onder elk product vind je het aantal orders met dit product in en de laatste orderdatum. Je kan het product ook snel en makkelijk opnieuw bestellen.

| BVBA RESIDENTIE Dumarey Anth                               | <sup>ony</sup> Gekochte | artikelen                                                                                                    |                                                 |                   |            |                             |                                                                   |                   |                |
|------------------------------------------------------------|-------------------------|----------------------------------------------------------------------------------------------------|-------------------------------------------------|-------------------|------------|-----------------------------|-------------------------------------------------------------------|-------------------|----------------|
| <ul> <li>Lijst met favorieten</li> </ul>                   | Zoeken op ③             | erentie, order ID                                                                                                    | ٩                                               | ilter op<br>Datum |            |                             |                                                                   |                   | •              |
| 🖌 Bestellingen                                             |                         |                                                                                                    |                                                 |                   |            |                             | Sorteren<br>Nieuw                                                 | naar ou           | d <del>*</del> |
| ී Gekochte artikelen<br>Accountbeheer                      |                         | ENERGIEKABEL EXVB ener<br>XLPE/PVC 1kV Eca 3G2,5mr<br>Cebeo ID 5429048 Ref Cebeo EXV83                                               | gie- en aan<br>n <sup>2</sup><br>62,5-ECA R 100 | sluitkabel        | Per stuk   |                             |                                                                   | 10,00             | •              |
| <ul><li>Afleveradressen</li><li>Gebruikersbeheer</li></ul> | cebeo                   | Nominale sectie van de geleider: 2.3<br>Constructieklasse kern: Klasse 1 = r<br>Aantal geleiders: 3<br>Product standaard op voorraad | i mm²<br>nassief                                |                   | -          | bestel p<br>wordt<br>Bekijk | 100<br>er 100 meter   min 100<br>verwacht 25/5<br>andere filialen | + }               | 2              |
| Instellingen                                               | 2                       |                                                                                                    |                                                 | Aa                | ngekocht i | 1 orde                      | g Laatste aankoi                                                  | op <b>19/04/2</b> | 022            |
| <u>Marie Lambert</u><br>Log uit                            |                         |                                                                                                    |                                                 |                   |            |                             |                                                                   |                   |                |

#### **3** Bekijk de bestelgeschiedenis

| Producten & diensten             | Q. Zoek product, merk, referentie |        |                     |                          |             |                    |              | * |             | Waregern | ÷* | 5hopping |
|----------------------------------|-----------------------------------|--------|---------------------|--------------------------|-------------|--------------------|--------------|---|-------------|----------|----|----------|
|                                  | В                                 | este   | llingen             |                          |             |                    |              |   | en 🛃        | -        |    |          |
| Lijsten met favorieten           |                                   | Orderr | nummer, productrefe | rentie, eigen referentie | Q, Status   | • Datum            | •            |   | ₽           |          |    |          |
| <ul> <li>Te leveren</li> </ul>   |                                   |        | Datum $\downarrow$  | Je referentie            | Ordernummer | Transactienummer   | Status       |   | <b>&gt;</b> |          |    |          |
| Gekochte artikelen               |                                   |        | 15/07/2022          |                          | 26539391    | 230857119157764096 | Gefactureerd |   |             |          |    |          |
| Leveringsbonnen                  |                                   |        | 18/12/2019          |                          | 21335901    |                    | Defactureerd |   |             |          |    |          |
| D Offertes                       |                                   |        | 16/12/2019          |                          | 21313347    |                    | Setecureed   |   |             |          |    |          |
| Accountbeheer                    |                                   | 1      |                     |                          |             |                    |              |   | ,           |          |    |          |
| Afleveradressen                  |                                   |        |                     |                          | IC C 1 > >  | н                  |              |   |             |          |    |          |
| 📫 Gebruikersbeheer               |                                   |        |                     |                          |             |                    |              |   |             |          |    |          |
| <ul> <li>Instellingen</li> </ul> |                                   |        |                     |                          |             |                    |              |   |             |          |    |          |
| Marie Lambert                    |                                   |        |                     |                          |             |                    |              |   |             |          |    |          |
| Log.uit                          |                                   |        |                     |                          |             |                    |              |   |             |          |    |          |

- 1. Je kan *één of meerdere bestellingen aanvinken*, en ook de *technische fiches downloaden*
- 2. Je kan *een bestelling zoeken* op basis van een referentie, ordernummer, factuurnummer, ...
- 3. *Filter de bestellingen* op basis van *mogelijke statussen of op datum*.
- 4. Bepaal zelf welke kolommen je wil zien door ze aan of af te vinken.

### <u>TIP</u>

## Klik op een bestelling om de volgende informatie te bekijken:

- Besteldatum
- Je eigen referentie
- Cebeo referentie
- Referentie van de transactie
- Status van de bestelling
- Naam van de winkelmand waarin de artikelen zijn besteld
- Bedrag van de bestelling
- Aantal orderregels
- Wijze van ontvangst (bezorgd of opgehaald)
- Afleveradres
- Maker van de bestelling (handig als er meerdere gebruikers zijn op je account)

Je vindt hier de producten die in deze bestelling zaten en kan vanaf hier *snel opnieuw bestellen*.

| Producten & diensten                                      | Q Zoek product, merk, referentie                                                                                                    |                                      |                                                                                                    | ÷ #                             | 🖣 Oostende | 4 | 📬 Shoppin |
|-----------------------------------------------------------|----------------------------------------------------------------------------------------------------|--------------------------------------|----------------------------------------------------------------------------------------------------|---------------------------------|------------|---|-----------|
|                                                           | ← Bestellingen                                                                                                    |                                      |                                                                                                    |                                 |            |   |           |
| 2 Ujsten met favorieten<br>1 Bestellingen<br>2 Te leveren | 44339<br>19037305370081792-3hopping Cart<br>Angingmail & door Morie Lambert<br>1964/2022 besided online                                                                                |                                      | Bor                                                                                                  | dt verwerkt                     |            |   |           |
| Gekochte artikelen<br>Leveringsbonnen                     | Bezorging<br>dimbring 21:84284<br>MERECRATL DOS excepts en aastadistadel<br>MERECRATL DOS excepts en aastadistadel<br>MERECRATL DOS excepts en aastadistadel<br>MERECRATLES Statements | Bestell bij de leverander<br>180/180 | Plaats<br>RESIDENTIE<br>Marktstraat 20, Dudenburg, 8460                                              |                                 |            |   |           |
| Afleveradressen<br>Gebruikersbeheer                       | Collect DSI2006 Int Collect CODD2231CA 118                                                                                                    |                                      | Overzicht van de bestelli<br>Totaal (excl. Btw en excl. Toeslagen)<br>Bezorging<br>Ecotaks Toeslagen | ng<br>168,47<br>Grati<br>+ 0,00 |            |   |           |
| Instellingen                                              |                                                                                                    |                                      | Totaal (excl. BTW)<br>Totaal alles inbegrepen ()<br>Betaling op krediet                              | 168,47<br>203,85<br>203,85      |            |   |           |
|                                                           |                                                                                                    |                                      | Facturen<br>Bestelling is nog niet gefactureerd                                                      | tion                            | ]          |   |           |
|                                                           |                                                                                                    |                                      | Opmerkingen & kereren                                                                                | ities                           |            |   |           |

En uiteindelijk ook de *leverbon*.

## 4 Bekijk al je facturen en kredietnota's in dit handige overzicht.

| Producten & clienten               | Q, Zoek product, merk, refer | entle                   |                                              |                              |              |                                            | ≗ 🗿 Waregem +≓ 🎦 Mijn wer                   |
|------------------------------------|------------------------------|-------------------------|----------------------------------------------|------------------------------|--------------|--------------------------------------------|---------------------------------------------|
| Mijn account Mijn bestellingen FAQ | Promoties                    |                         |                                              |                              |              |                                            | Favoriete producten Snel toevoeger          |
| (                                  | Facturen en                  | kredietnota             | a's                                          |                              |              | E;                                         |                                             |
| C Lijsten met favorieten           | Bestelbon, productre         | ferentie, eigen referer | ntie                                         |                              |              | ۹                                          |                                             |
| 🛱 Bestellingen<br>🎏 Te leveren     | Туре                         | Status betaling         | • Creatiedatum                               | • Vervaldatum                | *            |                                            |                                             |
| C Gekochte artikelen               | Factuurnummer                | Туре                    | Orders                                       | Status betaling              | Aanmaakdatum | Werv->                                     |                                             |
| Facturen en kredietnota's          | 19483610.pdf                 | Factuur                 | 1 bestelling                                 | Betaald                      | 10/10/2022   | 30/11/20                                   |                                             |
| Leveringsbonnen                    | 04101720 - 41                | Exercise                | 1 hastelling                                 | Betaald                      | 20100/2022   | 2140/00                                    |                                             |
| Differtes                          | 64104730.001                 | Pactual                 | Linearching                                  |                              | 3010012022   | 3111012                                    |                                             |
| Accountbeheer                      | 76301947.pdf                 | Factuur                 | 1 bestelling                                 | Detaald                      | 12/08/2022   | 30/09/20                                   |                                             |
| Afleveradressen                    | 73915549.pdf                 | Factuur                 | 2 bestellingen                               | Betaald                      | 20/12/2019   | 31/01/20                                   |                                             |
| Cebruikersbeheer                   | *                            |                         | к с 1                                        | 2 21                         |              |                                            |                                             |
| Marie Lambert                      |                              |                         |                                              |                              |              |                                            |                                             |
| 100.148                            |                              |                         |                                              |                              |              |                                            |                                             |
| +1.900.000 referenties             | onze uitgebreide catalogus   |                         | Same day Pickup<br>Haal je online bestelling | g af in het filiaal na 1 uur |              | ⊖ B Begeleiding op<br>✓ ♠ Projectonderster | maat<br>ning, technisch advies door experts |

### **5** Bekijk al je offertes op deze pagina.

Wil je een offerte doorbestellen? Klik dan op de naam en bestel de producten.

| Producten & diensten | oduct, merk, referentie |         |           | ) 🔺 🗿 v        | /aregem ← 🖂           | Osram |
|----------------------|-------------------------|---------|-----------|----------------|-----------------------|-------|
|                      | Offertes                |         |           |                |                       |       |
|                      | Naam                    | Status  | Producten | Hoeveelheid    | Vervalt $\rightarrow$ |       |
| Lijst met favorieten | Quote 040522            | Vervalt | 3         | 2.070,9000 €   | <b>19/05/2</b> 022    |       |
| E Bestellingen       | quote 1                 | Vervalt | 11        | 150.136,2200 € | <b>19/05/2</b> 022    | BACK  |
| V Te leveren         |                         |         |           |                |                       | EED   |
| Gekochte artikelen   | quote 3                 | Vervalt | 6         | 835,0500€      | 19/05/2022            |       |
| Offertes             |                         |         |           |                |                       |       |
| Accountbeheer        |                         | IK      | < 1 →     | >1             |                       |       |
| Afleveradressen      |                         |         |           |                |                       |       |
| 👪 Gebruikersbeheer   |                         |         |           |                |                       |       |
| Instellingen         |                         |         |           |                |                       |       |

### **6** Te leveren producten.

Op deze pagina kan je te leveren artikelen terugvinden. *Je kan filteren op datum*. Bij elk product kan je het bijpassende order terug vinden.

| Producten & diensten                                                                                                   | t, merk, referentie 💦 🕹 🛐 Couende 🛹 🛛 🕅                                                                                                    | Shopping C |
|----------------------------------------------------------------------------------------------------|----------------------------------------------------------------------------------------------------|------------|
| <ul> <li>♡ Lijst met favorieten</li> <li>★ Bestellingen</li> <li>◆ Te leveren</li> <li>Ø Gekochte artikelen</li> </ul> | Te leveren  Ther op  Leverdatum  MIRCHEARTE INTERGIE PVC AANSLUITABEL  CAS 302,5MM  Color 304,500,000  Color 304,000  Color 304,000  Color 30 | рваск      |
| Accountbeheer<br>9 Afleveradressen                                                                                     |                                                                                                    |            |
| <ul><li>Gebruikersbeheer</li><li>Instellingen</li></ul>                                                                |                                                                                                    |            |
| Marie Lambert<br>Log.ult                                                                                               |                                                                                                    |            |

#### 7 Raadpleeg de lijst met afleveradressen.

Je kan ze bekijken en/of er een toevoegen.

| Producten & diensten                                                             | Q Zoek product, merk, referentie                                                                                                    | *              | Dostende        | +2*   🎦 Shopping C |
|----------------------------------------------------------------------------------|----------------------------------------------------------------------------------------------------|----------------|-----------------|--------------------|
| ♡ Lijsten met favorieten                                                         | Afleveradressen<br>+ Voog een adres toe<br>Zoek op adresnaam, bedryfsnaam, adres,                                                                                                    |                | ٩               |                    |
| <ul> <li>Bestellingen</li> <li>Te leveren</li> <li>Gekochte artikelen</li> </ul> | Werf 1011         Zeinspalanentaue 8, knr/sp. 8403         Constant           Werf 1011 Dummary Luc         65686371         65686371         65686371           Jack Belm         Is Constanter plantaes of constantement mat wortholder         joe Belm         10         65686371         65686371         65686371         656863671         656863671         656863671         656863671         656863671         656863671         656863671         656863671         656863671         656863671         656863671         656863671         656863671         656863671         656863671         656863671         656863671         656863671         656863671         656863671         656863671         656863671         656863671         656863671         656863671         656863671         656863671         656863671         656863671         656863671         656863671         656863671         656863671         656863671         656863671         656863671         656863671         656863671         656863671         656863671         656863671         656863671         656863671         656863671         656863671         656863671         656863671         656863671         656863671         656863671         656863671         656863671         656863671         656863671         656863671         656863671         656863671         656 | <b>1</b>       | Mikia           |                    |
| Leveringsbonnen                                                                  | Marktstraat 20 Marktstraat 30, Outvoluing, 840<br>BVBA RESIDENTE Durwing Anthony BILLS.                                                                                                    | )<br>als stars | Vizia<br>Interi | B FEEDRACK         |
| Afleveradressen     Gebruikersbeheer     Instellingen                            |                                                                                                    |                |                 |                    |
| Marie Lambert<br>Log uit                                                         |                                                                                                    |                |                 |                    |

8 Raadpleeg alle leveringsbonnen op deze pagina.

| Producten & diensten   | Q. Zoek product, merk, referentie |                     |                       |                |            |               | *     | <b>F</b> • | ostende | e* ( | Shopping |
|------------------------|-----------------------------------|---------------------|-----------------------|----------------|------------|---------------|-------|------------|---------|------|----------|
|                        | L                                 | everingsbon         | nen                   |                |            |               |       | ₽          |         |      |          |
| Lijsten met favorieten |                                   | Leveringsbonnen     | Gerelateerde bestelli | Status         | Leverdatum | Bezorgmethode | Place | ×          |         |      |          |
| T Bestellingen         |                                   | 33170775.pdf        | 25191187              | Wardt verwerkt | 21/10/2021 | Bezorging     | RESU  |            |         |      |          |
| P Te leveren           |                                   | 33163552.pdf        | 25337301              | Gelactureerd   | 19/10/2021 | Afhalen       | Oost  |            |         |      |          |
| C Gekochte artikelen   |                                   | 33151098.pdf        | 25323236              | Gelactureerd   | 19/10/2021 | Bezorging     | Resid | lent)      |         |      |          |
| Leveringsbonnen        |                                   | 33142856.pdf        | 2.Bestellingen        | Gelactureerd   | 15/10/2021 | Bezorging     | RESU  | DENC       |         |      |          |
| Accountbeheer          |                                   | 33125482.pdf        | 25294563              | Gefactureerd   | 13/10/2021 | Bezorging     | RESU  | DEN        |         |      |          |
| Afleveradressen        |                                   | <u>33115274.pdf</u> | 25235501              | Gefactureerd   | 12/10/2021 | Bezorging     | RESU  | DENC       |         |      |          |
| Gebruikersbeheer       |                                   | 33102828.pdf        | 25234588              | Gelactureerd   | 11/10/2021 | Bezorging     | RESU  |            |         |      |          |
| • insteningen          |                                   | 33087269.pdf        | 25250323              | Gelactureerd   | 07/10/2021 | Bezorging     | Resid | ien:       |         |      |          |
| Marie Lambert          |                                   | 33084527.pdf        | 25246893              | Wordt verwerkt | 06/10/2021 | Bezorging     | RESI  | DEN        |         |      |          |
| ang ana                |                                   | 32919604.pdf        | 25059986              | Gelactureerd   | 06/09/2021 | Afhalen       | Oost  |            |         |      |          |
|                        |                                   | 33077011.pdf        | 25238207              | Gelactureerd   | 04/10/2021 | Afhalen       | Oost  |            |         |      |          |
|                        |                                   | 33056061.pdf        | 25186639              | defactureerd   | 01/10/2021 | Bezorging     | Resid | len 0      |         |      |          |
|                        |                                   | 23054274.04         | 3 Rectallisean        | Astonesed      | 30/00/2023 | Recording     | DECT  |            |         |      |          |

**9** Gebruik het gebruikersbeheer om rechten van jezelf of andere gebruikers op je account aan te passen.

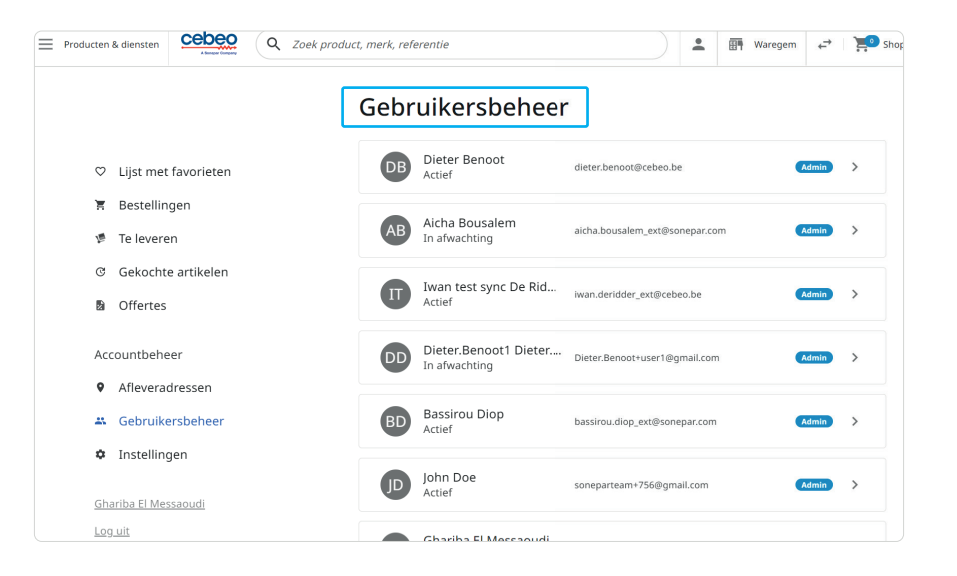

### Goedkeuringsflow voor bestellingen

#### Aankooplimieten per winkelwagen en per maand

Als beheerder van je account kan je nu aankooplimieten per winkelwagen en per maand instellen voor de gebruikers van je account. Wanneer deze limieten worden bereikt door deze gebruikers, moeten zij een goedkeuring aanvragen bij de validators van het account. Deze aanvragen worden verstuurd via e-mail naar de validator.

Limiet per winkelwagen: deze limiet wordt toegepast op elke bestelling die door de gebruiker wordt doorgegeven. Als het totale bedrag van de bestelling, exclusief BTW en verzendkosten, deze limiet overschrijdt, moet de gebruiker een validatie voor deze bestelling aanvragen.

Limiet per maand: deze limiet wordt vergeleken met het maandelijkse saldo van de gebruiker. Als het totale maandelijkse saldo van de gebruiker voor de huidige kalendermaand, exclusief BTW en verzendkosten, deze limiet overschrijdt, dan moet de gebruiker een validatie aanvragen voor alle bestellingen die hij tijdens de rest van de actieve kalendermaand wil plaatsen. De volgende kalendermaand wordt het saldo van deze gebruiker opnieuw ingesteld en kan hij opnieuw autonoom bestellen tot aan zijn maandelijkse limiet.

Beide limieten kunnen worden gecombineerd, maar de limiet per winkelwagen kan niet hoger zijn dan de limiet per maand. Voorlopig kan een validator geen aankooplimieten hebben. Als gebruiker kan je de voor jou ingestelde limieten zien op de pagina met gebruikersdetails.

Met de goedkeuringsflow zijn de rechten per gebruiker in het gebruikersbeheer ook uitgebreid. Als admin kan je bepalen wie bestellingen kan bevestigen/plaatsen en eventueel de hierboven besproken limieten instellen. Daarnaast zie je ook «winkelwagen goedkeuren» als nieuwe instelling. Deze instelling is verplicht actief voor iemand die recht heeft om bestellingen van anderen goed te keuren. Zoals ie zal merken, is er ook logica ingebouwd. Het is bijvoorbeeld niet mogelijk om «winkelwagen goedkeuren» actief te hebben als «bestellingen bevestigen» niet actief staat.

| 🗘 Lijsten met favorieten    |                                                                                                |                  |
|-----------------------------|------------------------------------------------------------------------------------------------|------------------|
| E Bestellingen              |                                                                                                |                  |
| 7 Te leveren                |                                                                                                |                  |
| C Gekochte artikelen        |                                                                                                |                  |
| E Facturen en kredietnota's | Rechten beheren                                                                                | Alles selecteren |
| Leveringsbonnen             | Winkelwagen aanmaken / bewerken                                                                | -                |
| Offertes                    | Het recht om een winkelwagen te maken en deze te wijzigen                                      | -                |
|                             | Bestellingen bevestigen                                                                        |                  |
| Accountbeheer               | Maximum bestelbedrag per maand geen Wijzig                                                     |                  |
| Afleveradressen             | Maximum bestelbedrag per order geen Wijzig                                                     |                  |
| Sebruikersbeheer            | Bestellijst bekijken                                                                           |                  |
| 🗘 Instellingen              | Toegang tot de bestelgeschiedenis                                                              |                  |
|                             | Winkelwagen goedkeuren                                                                         |                  |
| Marie Lambert               | Het recht om door te gaan met afrekenen en de winkelwagen van andere gebruikers goed te keuren |                  |
| Log uit                     | Gebruikers beheren                                                                             | -                |
|                             | Het recht om nieuwe gebruikers voor een account aan te maken en hun rechten te beheren         |                  |
|                             | Factuur zien/downloaden                                                                        |                  |
|                             | Het recht om facturen in te zien en te downloaden                                              |                  |
|                             | Brutoprijs zien                                                                                |                  |
|                             | Het recht om brutoprijzen te bekijken                                                          |                  |
|                             | Nettoprijs zien                                                                                | -                |
|                             | Het recht om hettoprijzen te bekijken                                                          |                  |

### Goedkeuringsflow voor bestellingen

self-service Je kan zelf extra gebruikers toevoegen aan jouw account. Dit kan via het gebruikersbeheer in de account sectie. Het e-mailadres moet uniek zijn en functie moet verplicht ingevuld zijn. Het e-mailadres krijgt dan de e-mail om zijn wachtwoord aan te maken in de nieuwe webshop.

| lingen FAC | q Promotos<br>Gebruikersbeheer              | Nieuwe gebruiker<br>Wat is het e-mail adres<br>+ voeg een nieuwe gebruikertee<br>van deze gebruiker?                                                                                                    |  |
|------------|---------------------------------------------|----------------------------------------------------------------------------------------------------|--|
| en         |                                             | Q, E-mail                                                                                                    |  |
|            | DC Dirk Cebeo (Admin)<br>mycebeo@cutook.com | > Selecteer functie * •                                                                                                    |  |
| nota's     | TC Thomas Cebeo                             | Uttoretiging is werkeyen 5 Beheerder zu andere gebruikers lumme und gebruikers lumme und gebr |  |

## Bekijk de verschillende prijsweergave-opties:

Ga naar instellingen en vervolgens naar prijsbeheer.

| Mijn account Mijn bestellingen i                           | AQ Promoties                                                                        |  | 164568                | Prijzenbeheer                                                                                                    |   |
|------------------------------------------------------------|-------------------------------------------------------------------------------------|--|-----------------------|----------------------------------------------------------------------------------------------------|---|
|                                                            | Instellingen                                                                        |  | Clijst met favorieten | Je kan de prijzen instellen die je wil zien op de categoriepagina's, het zoekoverzicht, de<br>productpagina's en je favorietenlijst. | 2 |
| C Lijsten met favorieten                                   | Result have                                                                         |  | 🕱 Bestellingen        |                                                                                                    |   |
| 🕱 Bestellingen                                             | Prijzenbeneer                                                                       |  | 🕫 Te leveren          | Toon prijzen                                                                                                    | ٠ |
| <ul> <li>Te leveren</li> <li>Gekochte artikelen</li> </ul> | je kan de prijzen instellen die je wil zien op de categoriepagina's, het zoekoverzi |  | 𝔅 Gekochte artikelen  | Netto prijs                                                                                                    | • |
| E Facturen en kredietnota's                                |                                                                                     |  | B Offertes            | Bruto prijs                                                                                                    | • |
| E Leveringsbonnen                                          |                                                                                     |  |                       |                                                                                                    |   |

# NAVIGATIE EN PRODUCTINFORMATIE

|                                                                                                    | Op voorraad in Waregem wijzig                                                                                                    |
|----------------------------------------------------------------------------------------------------|----------------------------------------------------------------------------------------------------|
|                                                                                                    |                                                                                                    |
|                                                                                                    |                                                                                                    |
|                                                                                                    |                                                                                                    |
|                                                                                                    |                                                                                                    |
|                                                                                                    |                                                                                                    |
| 1 Navigeer door de verschillende filters<br>Je kan nu filteren op producten die beschikbaar zijn in filialen | Installatiemateriaal resultaten voor "Legrand"                                                                                                    |
| of op het platform.                                                                                          | Installatieschakelaarprogr Op voorraad voor levering op postcode 8210 💿 Op voorraad in Waregem wijzig                                                                                                    |
|                                                                                                    | Verbindingsmateriaal     (/21)     15598 producten Sorteer op Relevantie ▼                                                                                                    |
|                                                                                                    | voedingskanalen (537)                                                                                                    |
| 2 Bekijk de eerste/basis informatie van een product:                                                         | LEGRAND INBOUWDOOS VOOR HOLLE WAND 1                                                                                                    |
| Benaming/foto/voorraad/prijs/raadpleging van voorraad bij andere                                             | Building automation & Cebes ID 3824083 Ref Cebes 80051 Perstak 2,266 €                                                                                                    |
| filialen/toevoegen van het product aan een lijst/toevoegen van                                               | A labeled of (1462)     A labeled of (1462)     A labeled of (1462)                                                                                                    |
| het product aan het winkelmandje                                                                             | Home & building                                                                                                    |
|                                                                                                    | automation (364)  Croegang & beveiliging  Automation (364)  Croegang & beveiliging  Croegang & beveiliging  Croegang & beveili |
|                                                                                                    | Ker +     Yesta     54 42 €                                                                                                    |
|                                                                                                    | Cebes 10 37385         Ref Cebes 10 37385         Ref Cebes 10 37385         Ref Cebes 10 37385           Breedte: 10 50 mm         -         1         +         ¥                                                                                                    |
|                                                                                                    | Merken   Aantal deksels: 1  Bener Product standaard op voorraad  Bener Product standaard op voorraad  Bener Product standa |
|                                                                                                    | Series V                                                                                                    |
|                                                                                                    | Materiaal    LEGRAND Mosaic DLP houder 4 modules deksel                                                                                                    |
|                                                                                                    | 500 mm<br>Kleur ✓ Cebeo 10 3593229 Ref Cebeo 10954 Perstuk 5,50 €                                                                                                    |
|                                                                                                    | Aantal eenheden: 1 - 1 + 🔀                                                                                                    |
|                                                                                                    | MEER + Product standaard op voorraad Product standaard op voorraad                                                                                                    |
|                                                                                                    |                                                                                                    |
|                                                                                                    |                                                                                                    |
|                                                                                                    |                                                                                                    |

#### Indien een product niet beschikbaar is: 3

Het pictogram geeft geen voorraad aan en verandert van groen naar rood. Indien beschikbaar, wordt er ook een bevoorradingsdatum meegegeven.

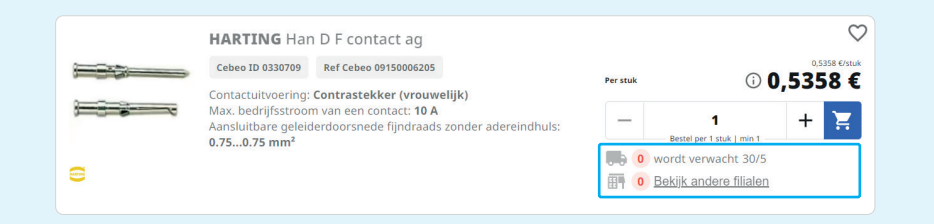

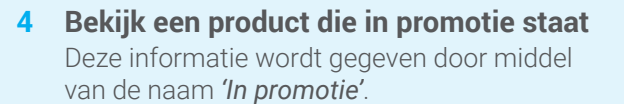

| 100                                                                                                    | <b>OSRAM</b> PARATHOM DIM PAR16 80 36° 8,3W<br>2700K GU10 575lm     |                       | ° 8,3W     | 9,69 €/stuk                   |  |
|----------------------------------------------------------------------------------------------------|---------------------------------------------------------------------|-----------------------|------------|-------------------------------|--|
| HUN                                                                                                    | Cebeo ID 7168331                                                    | Ref Cebeo P1680D927G1 | Per stuk   | © 9,69 €                      |  |
| 1 de la compañía de la compañía de l | Nominale spanning: <b>220240 V</b><br>Lichtstroom: <b>575575 Im</b> |                       | IN P       | IN PROMOTIE >                 |  |
|                                                                                                    | Lampvorm: Reflec                                                    | tor                   | 1082 morge | n                             |  |
| OSRAM 🔂                                                                                                    |                                                                     |                       | 10 vandaag | <u>Bekijk andere filialen</u> |  |

 $\heartsuit$ 

#### Bekijk de details van een product 5

- 1. Raadpleeg de technische documentatie van de fabrikant
- 2. Voeg het product toe aan een lijst van favorieten
- 3. Netto of bruto prijs van het product
- 4. Aantal stuks
- 5. De site biedt *bijhorende accessoires* van het product aan
- 6. Weergave van de technische specificaties, gedetailleerde beschrijvingen, etc
- 7. Je hebt ook toegang tot *bijhorende producten*

| LEGRAND - Mosaic h                                                                     | ouder met schroeve                                                                          | n<br>1                                                                                                    | DOC >                                   | Per stuk                                                                                                    | 2                                                                                                    |
|----------------------------------------------------------------------------------------|---------------------------------------------------------------------------------------------|----------------------------------------------------------------------------------------------------|-----------------------------------------|----------------------------------------------------------------------------------------------------|----------------------------------------------------------------------------------------------------|
|                                                                                        | Belan<br>. Uito<br>Mont<br>. Ant<br>. Syste<br>. Ant<br>. T<br>Verpa<br>. 1 sult<br>. Produ | grijke informatie<br>ering Inbow (stucwerk)<br>kongenijar Bevestiging met sch<br>segnijar Bevestiging met sch<br>i modules versicaal (bij modu<br>i modules versicaal (bij modulai<br>kkingsinfo<br>c ct standaard op voorraad | roof<br>rticaal<br>lair<br>* systeem) - |                                                                                                    | I voor 31:00<br>x Loonbank of in afhaalsaa<br>u toonbank of in afhaalsaa<br>theid in andere filialen<br>xx LANGE SCHROEVEN LENGTE |
| -                                                                                      |                                                                                             |                                                                                                    | >                                       | Cebeo ID 3827280                                                                                                    | Ref Cebeo 80197                                                                                                    |
| Referenties<br>Technische specificati                                                  | es                                                                                          |                                                                                                    | >                                       | - IK10<br>Cebeo ID 3993835                                                                                                    | Ref Cebeo 77890                                                                                                    |
| Referenties<br>Technische specificati<br>Gedetailleerde beschr<br>Documenten           | es<br>ijving                                                                                |                                                                                                    | >                                       | CONTROLOGY SUBJECT<br>IK10     Cebeo ID 3931633     LEGRAND Soliroc     Cebeo ID 3931634                                        | Ref Cebeo 77890<br>Vevangdoppen set van 4 doppen<br>Ref Cebeo 77895                                                               |
| Referenties Technische specificati Gedetailleerde beschr Documenten Vaak samen gekocht | es<br>ijving                                                                                |                                                                                                    | >                                       | - IR10     - IR10     - Celeo 10 202353     - Celeo 10 202353     - Celeo 10 202353     - Celeo 10 202363     - Celeo 10 202363 | ner Calee 7789<br>Rer Calee 7789<br>Vevangdoppen set van 4 doppen<br>Rer Calee 7786                                               |

### **6** De brandzone

Je kan ook producten vinden via *de brandzone*, door terug te keren naar de startpagina en een bepaald merk te kiezen.

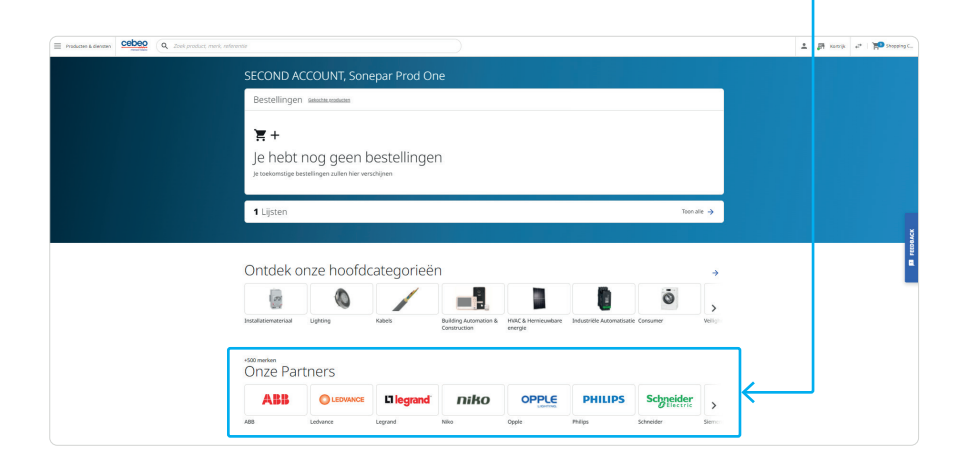

| B Hier vind je de beschikbare filialen.                                                       |                                                                                                    |
|-----------------------------------------------------------------------------------------------|----------------------------------------------------------------------------------------------------|
| Producten & diensten Q Zoek product, merk, referentie                                         | 🔺 🏼 🎢 Kortrijk 🖨 🖓 Shopping                                                                                                    |
| SECOND ACCOUNT, Sonepar Prod One                                                              | × Vind een winkel                                                                                                    |
| Bestellingen Gekochte grodukten                                                               |                                                                                                    |
| Fr. +<br>Je hebt nog geen bestellingen<br>Je toekomstige bestellingen zullen hier verschijnen | Adres, plaats of postcode<br>Kortrijk (greekceref filaa)<br>Zwingelaarsstraat 7, 8500 Kortrijk<br>Filaal (0200-1200, 1200-17.00)<br>Afhaatses (0000-2359)<br>C P Bekijk details |
| <b>1</b> Lijsten                                                                              | Filialen in de buurt<br>Kuurne 3.4 km<br>Industrielaan 3, 8520 Kuurne<br>Filiaal (07:00-12:00, 13:00-17:00)<br>Afhaatsa (00:00-23:59)                                           |
|                                                                                               | <b>└ r&gt;</b> Bekijk details <u>Ga verder in dit filiaal</u>                                                                                                    |

#### 7 Het megamenu

Je kan ook producten vinden via het megamenu, door terug te keren naar de startpagina en *Producten & diensten* te selecteren.

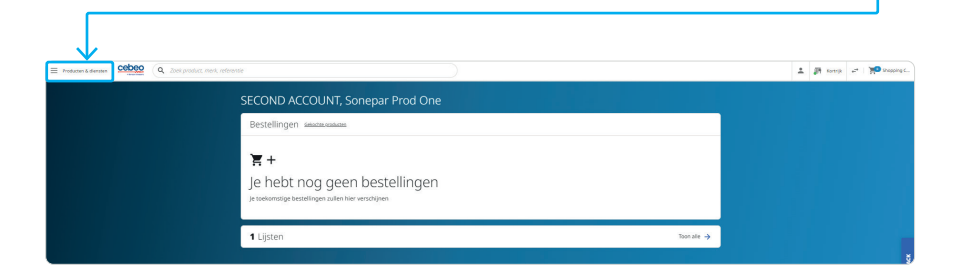

# DE NIEUWE ZOEKMACHINE

producten zoeken via de nieuwe slimme zoekmachine! Ga terug naar de startpagina en start je zoekopdracht.

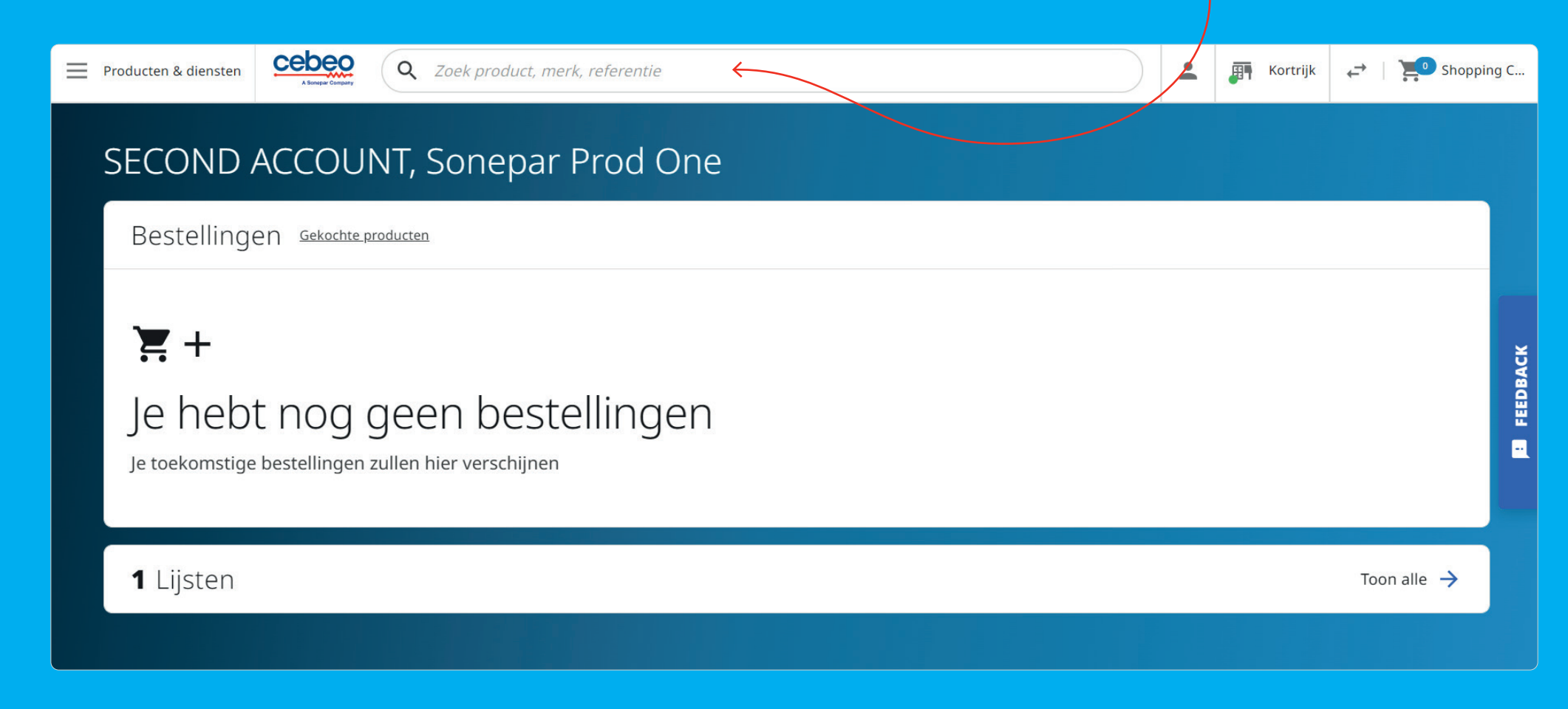

# JOUW WINKELMAND

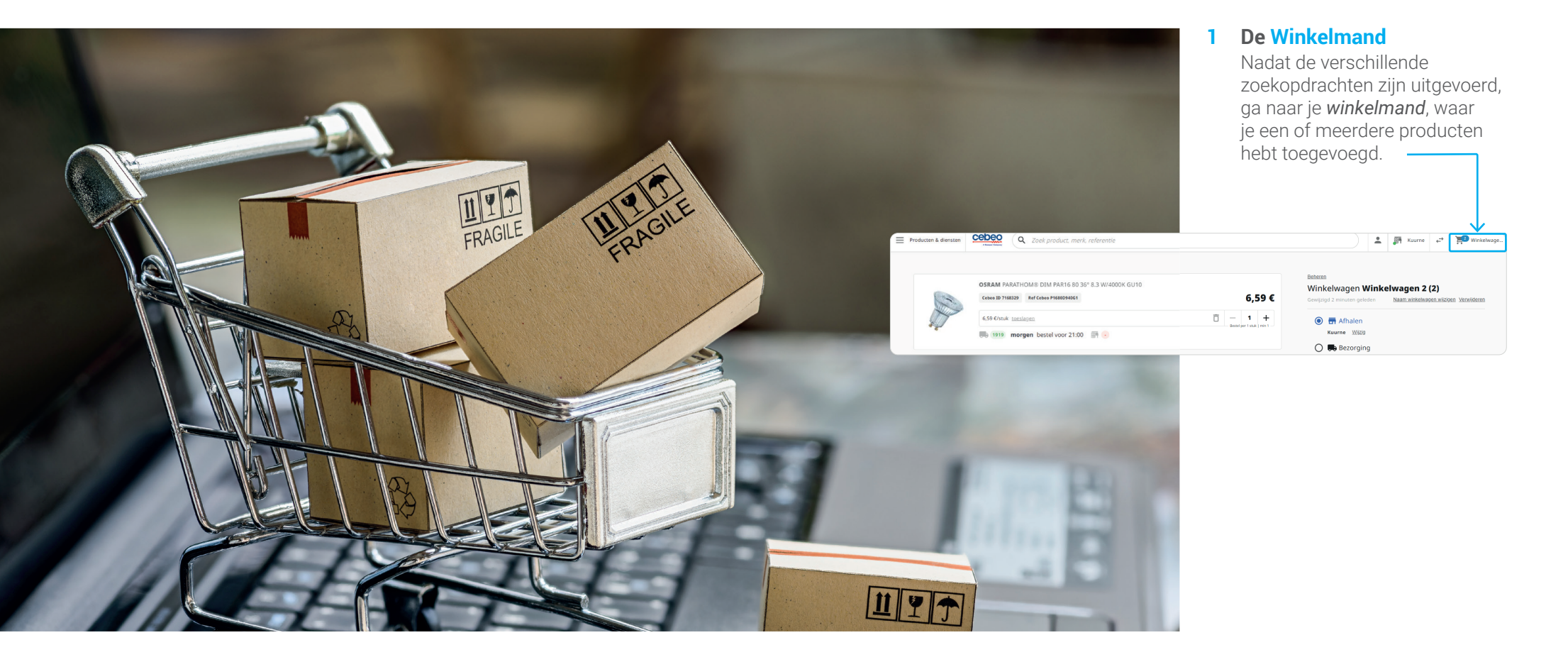

#### 2 Bekijk de volgende punten

- 1. Eerst mogelijke leverdatum
- 2. Prijs
- 3. Totale prijs zonder btw
- 4. Hoeveelheid
- 5. *Keuze tussen afhalen en bezorgen*, en opnieuw de mogelijkheid om van filiaal of afleveradres te veranderen indien nodig

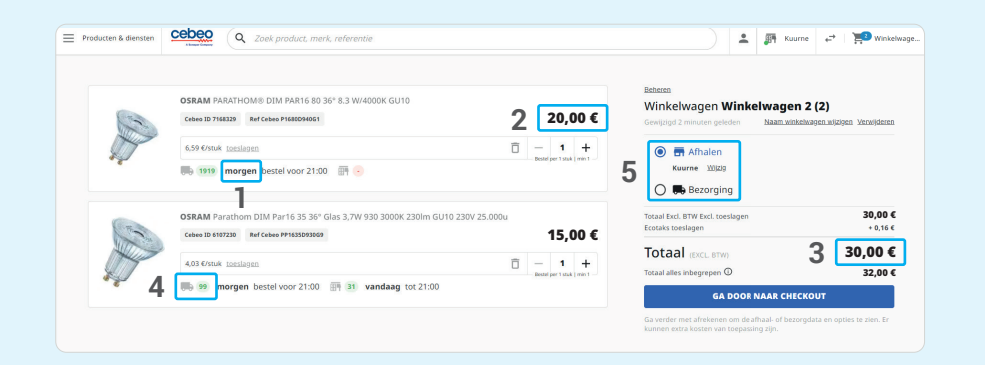

### 3 Winkelmandbeheer

Met de twee wisselende pijlen kan je wisselen van winkelmand. Je kan verschillende winkelmanden creëren en selecteren. Dit is handig wanneer je verschillende werven of projecten hebt en jouw bestellingen wilt onderscheiden van elkaar. Je kan ook de naam van de winkelmand wijzigen of zelf verwijderen.

| Producten & diensten                                              | Zoek product, merk, referentie                                                                                                    |                                                                                                   | 🚨 🔊 Waregorn                                                                                                    | +* Min winke        |
|-------------------------------------------------------------------|----------------------------------------------------------------------------------------------------|---------------------------------------------------------------------------------------------------|----------------------------------------------------------------------------------------------------|---------------------|
| Mijn account Mijn bestellingen FAQ Pr                             | omoties                                                                                                    |                                                                                                   | Favoriete produc                                                                                                    | ten Snel toevoegen  |
| Winkelwagen (<br>1 producter = Ge                                 | PO) Mjin winketwagen<br>wind a route<br>wind a construction<br>wind a construction<br>wind a const | sopen 1,00 C<br>gen 1,00 C<br>- se +<br>0 P We vendage benefvoor 1600                             | Anticipation     Anticipation     Anticontent     Anticontent     Anticontent     Anticontent     Antic | 50 ¢<br>30 ¢<br>0 ¢ |
| +1.900.000 referenties     Vind alles wat je nodig hebt in onze u | itgebreide catalogus                                                                                                    | <ul> <li>Same day Pickup</li> <li>Haal jo online bestelling af in het filsaal na 1 uur</li> </ul> | <ul> <li>Begeleiding op maat</li> <li>✓ ↑</li> <li>Projectondersteuning, technisch advies door expe</li> </ul>                                                                                                    | its                 |
|                                                                   |                                                                                                    |                                                                                                   |                                                                                                    |                     |

Als het gekozen filiaal wordt veranderd, zullen de voorraden in het mandje worden bijgewerkt!

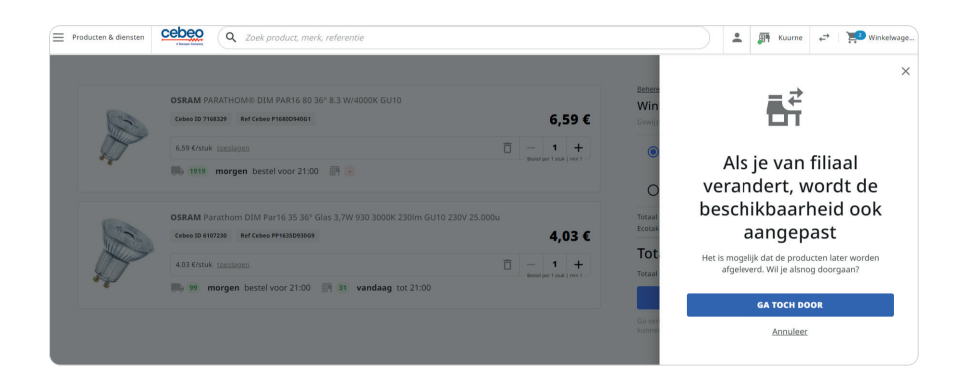

#### 4 Checkout

Druk op de knop *"Ga door naar checkout"*. Bovenaan zie je de verschillende stappen in de bestelprocedure. Op deze pagina kan je bij afhalen kiezen voor afhalen in afhaalsas of aan de toonbank en/of voor Click&Collect. Bij levering, kan je hier de leverdatum bekijken en indien nodig aanpassen. Je kan een datum kiezen maximaal 3 maanden vanaf heden.

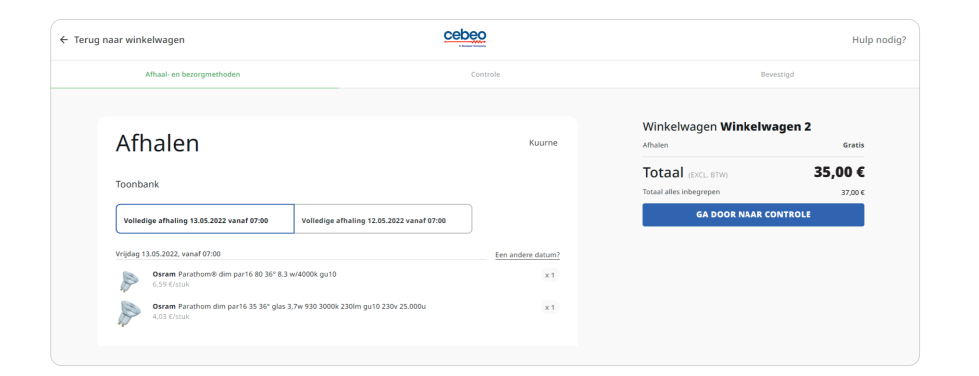

#### **5** Verificatie

Bekijk hier of alles correct is ingevuld.

| ug naar winkelwagen                                                                                            | cebeo    |                                                                 | Hulp                       |
|----------------------------------------------------------------------------------------------------|----------|-----------------------------------------------------------------|----------------------------|
| Afhaal- en bezorgmethoden                                                                                      | Controle | Be                                                              | westigd                    |
| Controleer je bestelling                                                                                       |          | Winkelwagen <b>Winkelwa</b> g                                   | gen 2<br><sub>Gratis</sub> |
| Opmerkingen & referenties - optioneel<br>Bestelreferentie klant: geen<br>Klantencontact: Pauljean DupontMartin | Wijzig   | Totaal (EXCL BTW)<br>Totaal alles inbegrepen<br>PLAATS JE BESTE | 10,78 €<br>13,04 €         |
| Betaling: Koop op krediet<br>Klant: BVBA FIRST ACCOUNT                                                         | 1        |                                                                 |                            |
| Afhalen Kuurne                                                                                                 |          |                                                                 |                            |

Hier kan je de *bestelreferentie invullen* en kan je kiezen of je prijzen wil zien op de leverbon.

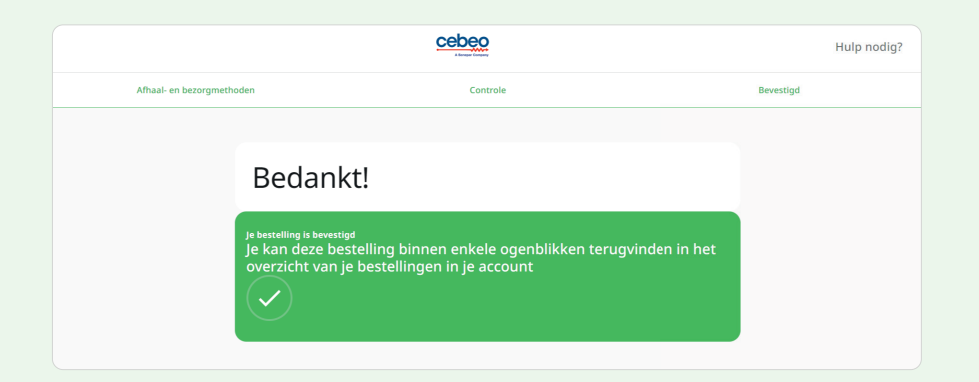

# FAQ / VEEL GESTELDE VRAGEN

## PRIJZEN EN PROMOTIES

## Hoe kan ik de netto-en bruto prijzen zien van een product?

Naast de weergegeven prijs zie je een *info-icoon (i)*. Hier kan je op klikken, waar dan de netto en bruto prijzen van het product zullen verschijnen. In je instellingen kan je ervoor kiezen om prijzen wel of niet te tonen op zoekpagina's, productpagina's en/of in de lijsten van favoriete producten.

## Hoe profiteer ik van promoties op de nieuwe webshop?

Je kan de promoties onderscheiden van andere producten als je op de zoekresultaatpagina **'In promotie'** ziet staan. Klik door en bekijk de aankoopmogelijkheden.

## **MIJN ORDERS**

# Mijn order is bevestigd, kan ik een artikel toevoegen, veranderen of verwijderen?

Lopende bestellingen kunnen niet online worden bijgewerkt. Als je de bestelling wil wijzingen, kan je contact opnemen met jouw filiaal of Cebeo contactpersoon.

# Kan ik aanvullende notities toevoegen aan mijn bestelling?

Ja, je kan referenties of notities toevoegen **op de verificatiepagina tijdens de checkout**. Voordat je je bestelling bevestigt, kan je verschillende opties kiezen.

# Kan ik met een credit of debitkaart betalen?

Ja, betaling per credit of debitkaart is beschikbaar in de bestelprocedure.

#### Kan ik het leveradres wijzigen?

Het leveradres kan je wijzigen **vanuit** *jouw winkelmand*.

Selecteer 'Bezorging' in jouw winkelmand. Dan heb je de mogelijkheid om het adresboek te openen en een ander adres te selecteren voor de levering.

#### Kan ik een ander adres toevoegen voor de levering van mijn bestelling?

Je kan enkel een **adres toevoegen voor de levering** van jouw huidige bestelling. Zodra je de bezorgmethode selecteert in jouw winkelmand, heb je de mogelijkheid om het adres te wijzigen voor de levering. Je kan een adres creëren of een adres selecteren dat al in jouw adresboek bestaat.

#### Kan ik het afhaalpunt van mijn bestelling veranderen?

*In je winkelmand* kan je het afhaalpunt veranderen. Zodra je hebt gekozen voor afhalen in een filiaal, klik je op wijzig en heb je de mogelijkheid om *een ander filiaal te kiezen*. De *vooraadbeschikbaarheid* wordt *bijgewerkt* van het gekozen filiaal.

#### Kan ik voor het afronden van mijn bestelling, de prijs/promo/ beschikbaarheid details bekijken?

Prijzen, promoties en beschikbaarheid van voorraad zijn beschikbaar voordat je de bestelling afrondt en kan je vinden *in je winkelmand*.

# Kan ik mijn bestelgeschiedenis bekijken?

Ja, bij je account kan je kiezen voor bestellingen. Daar kan je de status, orderreferentie, bestelmethode, ... bekijken. Je hebt de mogelijkheid om de orderlijst te zien van je bestellingen met gedetailleerde pagina's van elke bestelling.

### **MIJN ACCOUNT**

# Kan ik gebruikers toevoegen aan mijn account?

Ja, dit kan via de accountsectie via gebruikersbeheer.

# Kan ik de rechten van andere gebruikers wijzigen?

Als je een beheerder bent, heb je ook toestemming om de rechten van andere gebruikers op hetzelfde account te beheren. Dit doe je door naar de pagina Gebruikersbeheer te gaan in het gedeelte "Account". Ga dan naar het gebruikersprofiel dat je wil veranderen en wijzig eenvoudig de rechten.

# Hoe kan ik van klantaccount veranderen?

Als je meerdere accounts hebt, kan je gemakkelijk veranderen van het ene account naar het andere, mits je bent ingelogd met dezelfde identificatieinformatie. Ga hiervoor naar je profiel en klik op "wijzig naar een andere onderneming/account". Bij deze pagina zal je de optie hebben om een ander account te selecteren.

#### Is het mogelijk om de beschikbaarheid te tonen van een product bij meerdere filialen?

Als je de beschikbaarheid van een bepaald product wil zien in een ander filiaal, kan je op de productpagina klikken op **"controleer beschikbaarheid in andere filialen"**. Er verschijnt dan een menu aan de rechterkant dat je zal helpen de beschikbaarheid te zoeken van een product. Je kan **je locatie** gebruiken als referentie, of **een adres** (met behulp van de zoekbalk)

## JOUW NIEUWE WINKELERVARING

# Heb ik dezelfde gebruikersnaam en wachtwoord als op de oude site?

Nee, om in te loggen op je account op de nieuwe webshop moet je deze stappen volgen:

#### Inloggen in 5 snelle stappen

- Surf naar je vertrouwde e-shop op https://eshop.cebeo.be/html/login.htm.

- Zie je de pop-up? Vul hier je e-mailadres in.

- Bevestig je e-mailadres via de mail in je mailbox.

- Maak nu een persoonlijk paswoord aan.
- Met dit paswoord log je in op de nieuwe webshop.

# Heb ik toegang tot de nieuwe site op mijn mobiele telefoon?

Ja, je hebt toegang tot het platform op uw mobiel via **uw gebruikelijke browser**. Er is ook een mobiele app die je kan downloaden via de App Store of Play Store. Geef de zoekterm 'myCebeo' in en download de app.

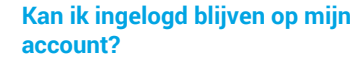

Als ingelogde gebruiker **kan je standaard 14 dagen ingelogd blijven**. Dit kan niet als je cookies verwijdert of prive-modus gebruikt. Je hoeft dus niet elke keer opnieuw in te loggen om toegang tot de website te krijgen.

# Wat wel belangrijk is, is dat je zorgvuldig met jouw informatie

**omgaat**. Als je inlogt op de site via een computer, tablet of mobiel die niet van jou is, gebruik dan de prive-modus om in te loggen.

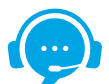

#### **HULP NODIG?**

Heb je het antwoord op je vraag niet gevonden? Neem dan rechtstreeks contact op met je filiaal of Cebeo contactpersoon. Zij zullen je verder helpen.

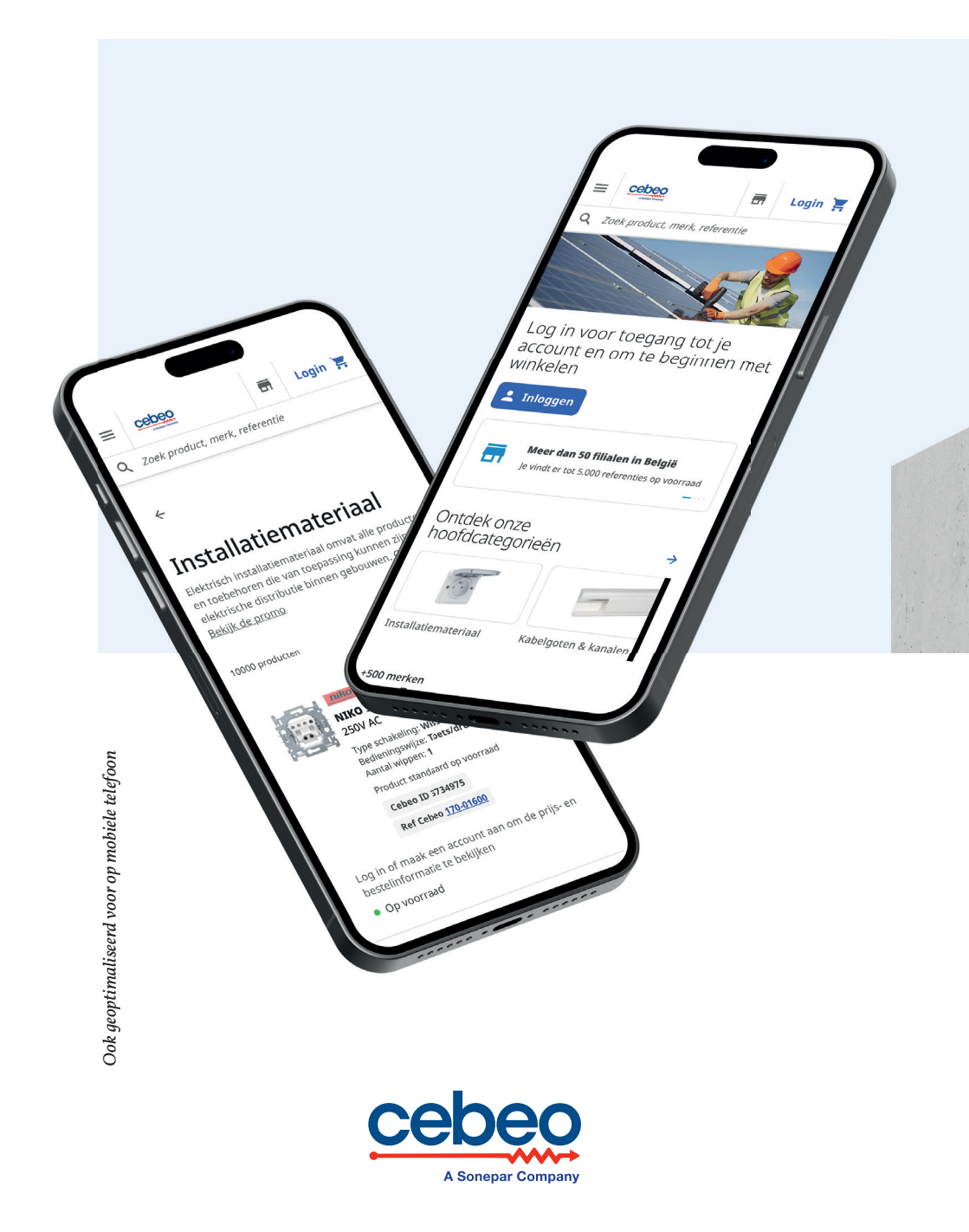